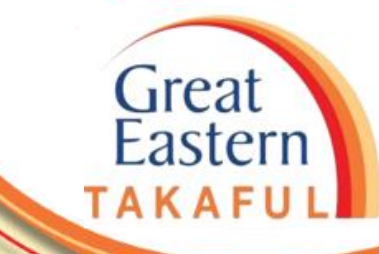

## i-Get In Touch: MENDAPATKAN e-DOKUMEN

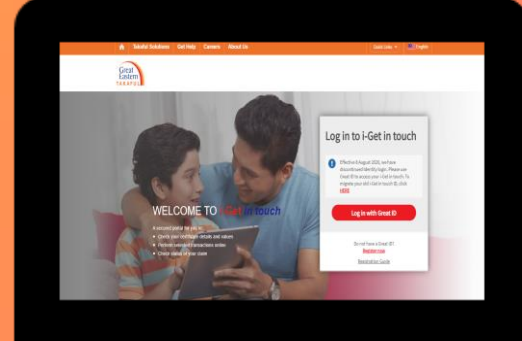

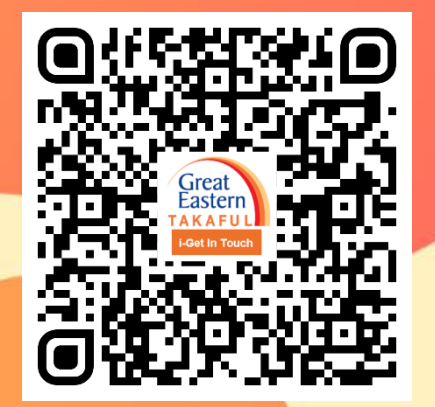

Scan me now to access i-Get In Touch.

Ver 1.0 07/2021

**MENU UTAMA** 

Mendapatkan e-Dokumen melalui Pemberitahuan
 Mendapatkan e-Dokumen melalui Dokumen Terkini
 Mendapatkan e-Dokumen melalui Dokumen Saya

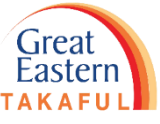

Pelanggan akan menerima makluman melalui e-mel dan SMS setelah e-Dokumen tersedia di portal i-Get In Touch. Klik pautan yang diberikan seperti tertera di bawah.

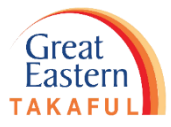

| _  |     | • • |
|----|-----|-----|
| -  | ทว  |     |
| LI | IIa |     |
|    | -   |     |

| To Custo                 | rue 1/6/2021 10:11 AM<br>-Get In Touch<br>100XXXXXXX - Your Non Disclosure-Further Requirement Letter is Ready<br>DIMER                                                   |
|--------------------------|----------------------------------------------------------------------------------------------------|
| Dear NVA                 | AYS ARL HYOYNYL                                                                                                    |
| Please be                | informed that your Non Disclosure-Further Requirement Letter is available online via I-Get In Touch for your viewing. Please submit the requirements before the deadline. |
| To view o                | r download your document, please follow the steps below:                                                                                                    |
| Steps 1: L               | ogin to i-Get In Touch at https://igetintouch.greateasterntakaful.com/                                                                                                    |
| Steps 2: C               | lick on My Document                                                                                                    |
| Steps 3: 5<br>Steps 4: S | earch by the Letter<br>elect Non Disclosure-Further Requirement Letter                                                                                                    |
| Steps 5: S               | earch by Certificate Number and Duration                                                                                                    |
|                          |                                                                                                    |
| Thank Yo                 | u                                                                                                    |
| Great Eas                | tern Takaful Berhad                                                                                                    |
| *** This i               | is a system generated email. Please do not reply to this email ***                                                                                                    |

SMS

GE Takaful. 400XXXXXXX - Your Claim Rejection Letter is Ready in i-Get In Touch. Please login to http://bit.ly/iGetinTouch

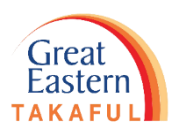

# 1. Mendapatkan e-Dokumen melalui 'Pemberitahuan'

Langkah 1: Klik 'Log masuk dengan GREAT ID'.

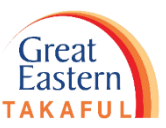

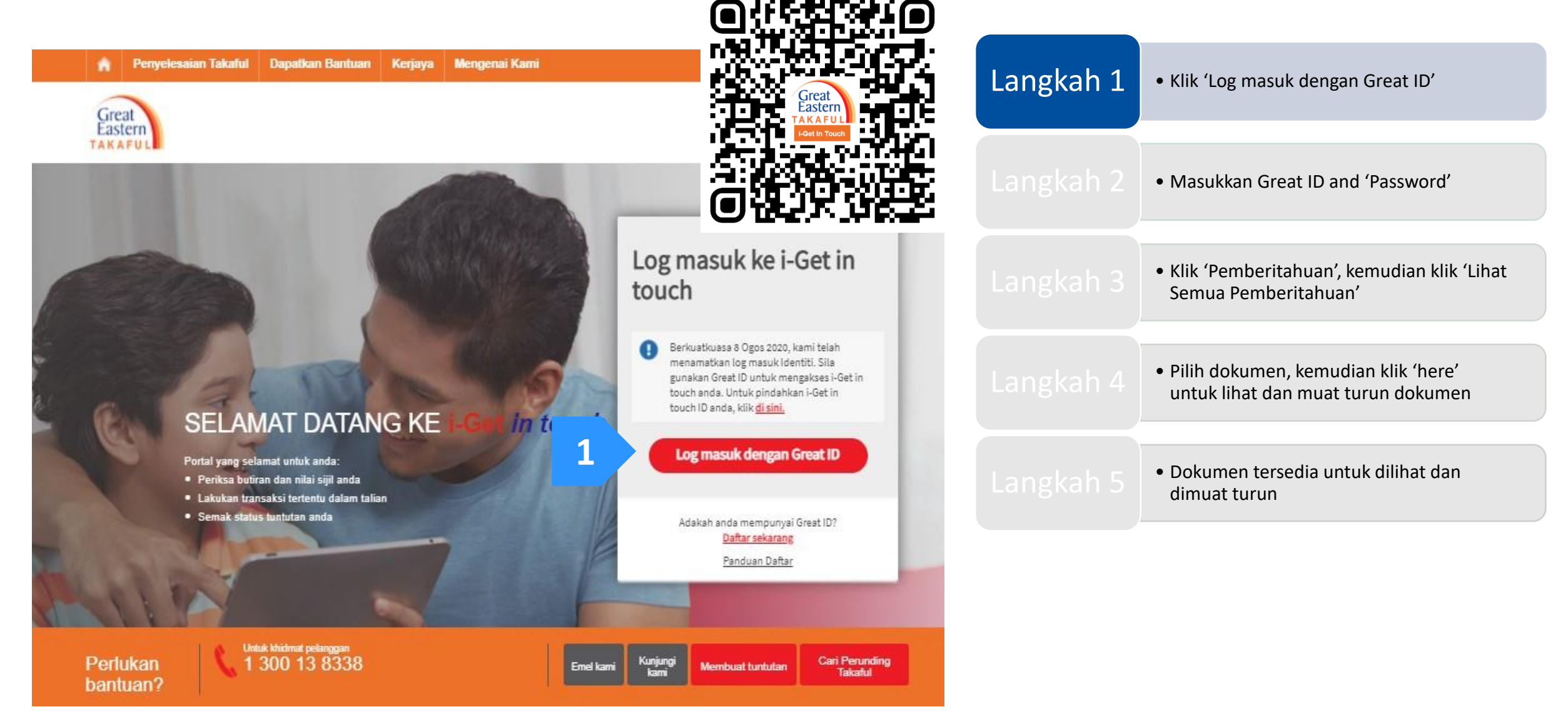

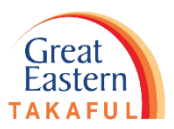

Langkah 2: Masukkan 'GREAT ID' dan 'Password' (Kata Laluan), kemudian klik 'Submit'.

| Great ID                                                                                                    | LOG IN                                                              |           | <ul> <li>Klik 'Log masuk dengan Great ID'</li> </ul>                                           |
|----------------------------------------------------------------------------------------------------|---------------------------------------------------------------------|-----------|------------------------------------------------------------------------------------------------|
|                                                                                                    | Log in with your Great ID                                           | Langkah 2 | <ul> <li>Masukkan Great ID and 'Password'</li> </ul>                                           |
| 1                                                                                                    | Great ID  Sggiy.shsl@ylsil.bol  Don't have a Great ID? Get one now. | Langkah 3 | <ul> <li>Klik 'Pemberitahuan', kemudian klik 'Lihat<br/>Semua Pemberitahuan'</li> </ul>        |
| 2                                                                                                    | PASSWORD                                                            |           | <ul> <li>Pilih dokumen, kemudian klik 'here'<br/>untuk lihat dan muat turun dokumen</li> </ul> |
|                                                                                                    |                                                                     |           | <ul> <li>Dokumen tersedia untuk dilihat dan<br/>dimuat turun</li> </ul>                        |
| Great ID. The one singular<br>account that gives you the<br>freedom to access all the<br>applications and services<br>for Great Eastern and Great<br>Eastern Takaful. | З ѕивміт                                                            |           |                                                                                                |
|                                                                                                    | Having trouble? <u>Contact us</u> .                                 |           |                                                                                                |

Langkah 3: Selepas log masuk, klik 'Pemberitahuan'. Kemudian, klik 'Lihat Semua Pemberitahuan'.

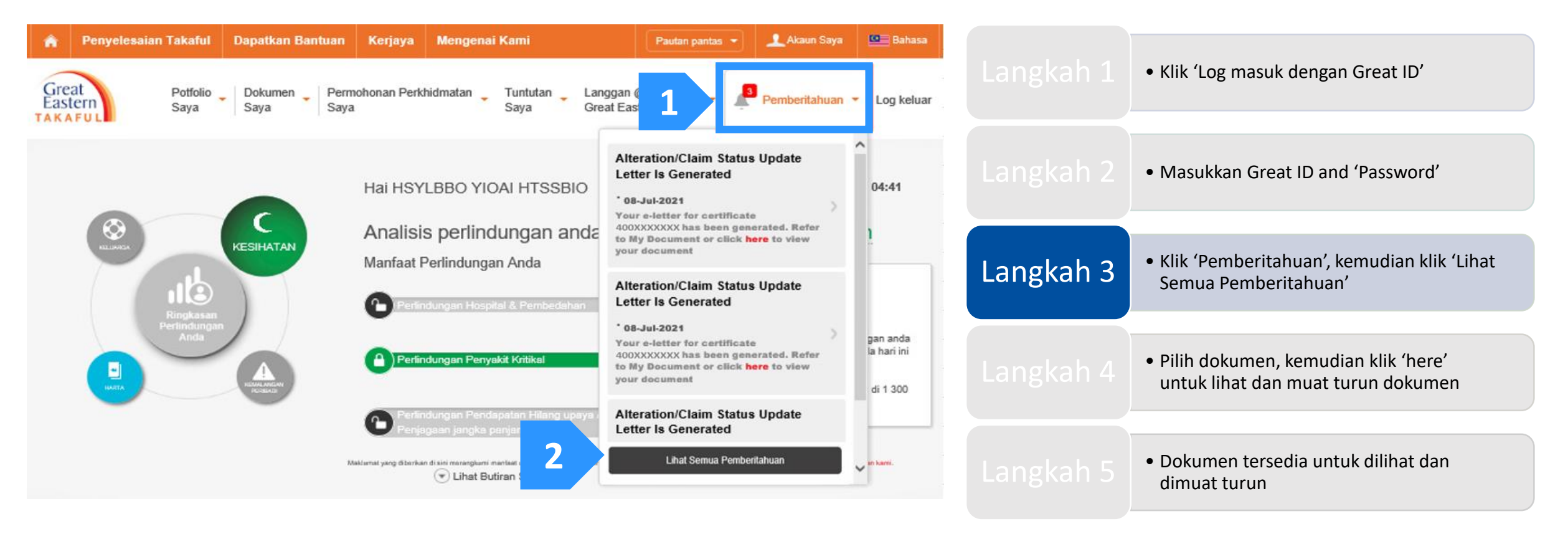

Eastern

Langkah 4: Pilih dokumen yang diperlukan, kemudian klik 'here' untuk lihat dan muat turun dokumen.

| â    | Penyelesaian Takaful | Dapatkan Bantuan           | Kerjaya Mengenai Kami                | Pautan pantas 👻 👤       | Akaun Saya 🔛 Bahasa       |           |
|------|----------------------|----------------------------|--------------------------------------|-------------------------|---------------------------|-----------|
| re   | at Potfolio          | Dokumen Permo              | nonan Perkhidmatan Tuntutan Langga   |                         |                           | Langkah 1 |
| East | Saya                 | Saya Saya                  | Saya Great E                         | astern Takaful 🎽 🔎 Perr | beritahuan 🔻 Log keluar   |           |
| Pe   | mberitahuan          |                            |                                      |                         |                           |           |
|      |                      |                            |                                      |                         |                           |           |
| Lih  | at Semua (6) 🤻       | •                          |                                      |                         | Padam                     |           |
| C    | Tarikh               | Jenis                      | Keterangan                           |                         | Tindakan                  |           |
| C    | 23 Jul 2021          | E-Dokumen                  | Alteration/Claim Status Update Lette | r Is Generated          | ofor .                    |           |
|      |                      |                            | to My Doc 1 k here to view           | v your document         | erer                      | Langkah A |
|      | 21 Jul 2021          | Permohonan<br>Perkhidmatan |                                      |                         | <ul> <li>Lihat</li> </ul> |           |
|      | 13 Jul 2021          | Permohonan<br>Perkhidmatan |                                      |                         | <ul> <li>Lihat</li> </ul> |           |
|      |                      |                            |                                      |                         |                           |           |

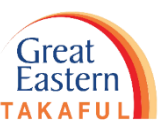

Langkah 5: Dokumen tersedia untuk dilihat dan dimuat turun.

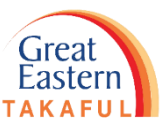

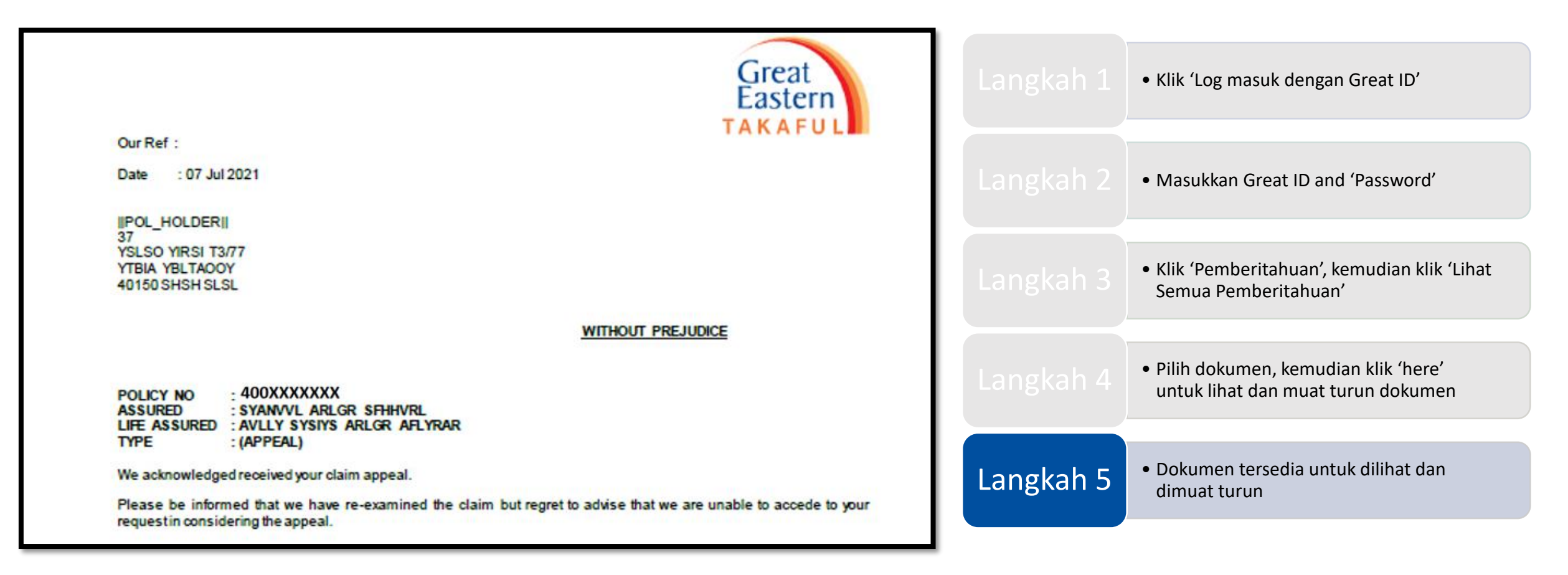

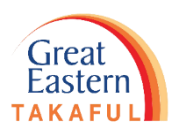

# 2. Mendapatkan Dokumen melalui 'Dokumen Terkini'

Langkah 1: Klik 'Log masuk dengan GREAT ID'.

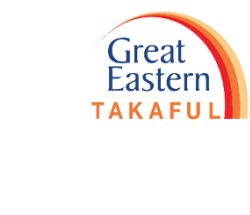

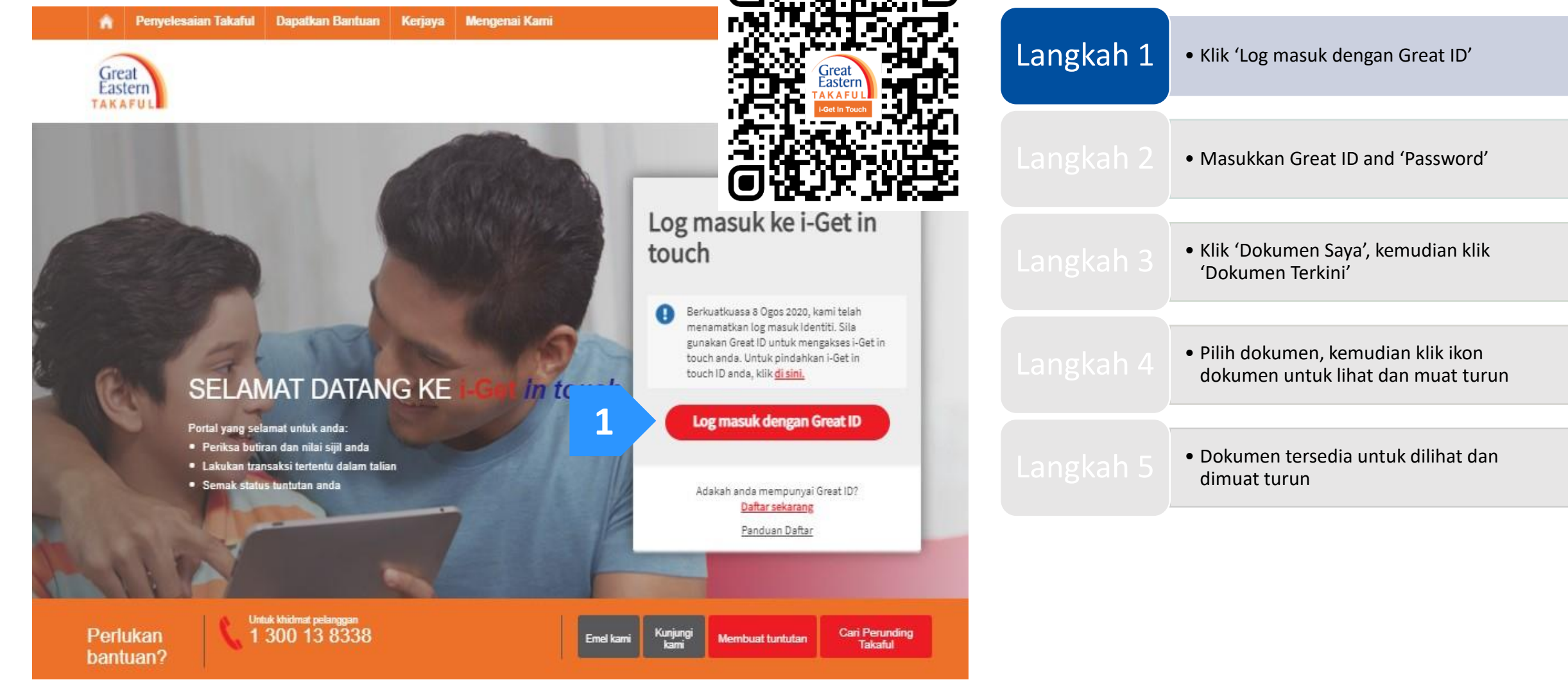

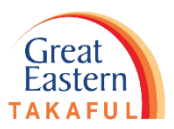

Langkah 2: Masukkan 'GREAT ID' and 'Password' (Kata Laluan), kemudian klik 'Submit'.

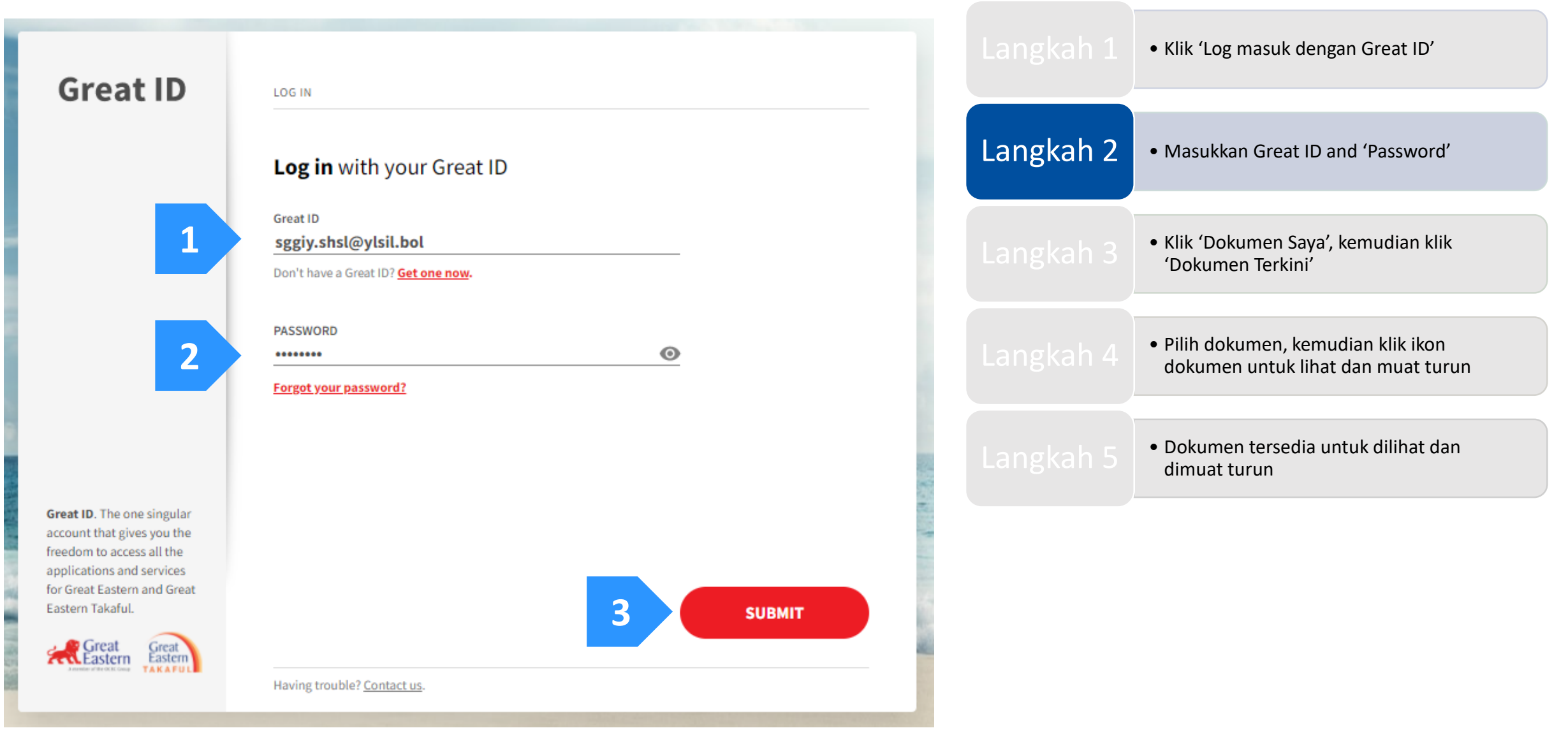

Langkah 3: Pergi ke 'Dokumen Saya', kemudian klik 'Dokumen Terkini'.

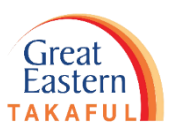

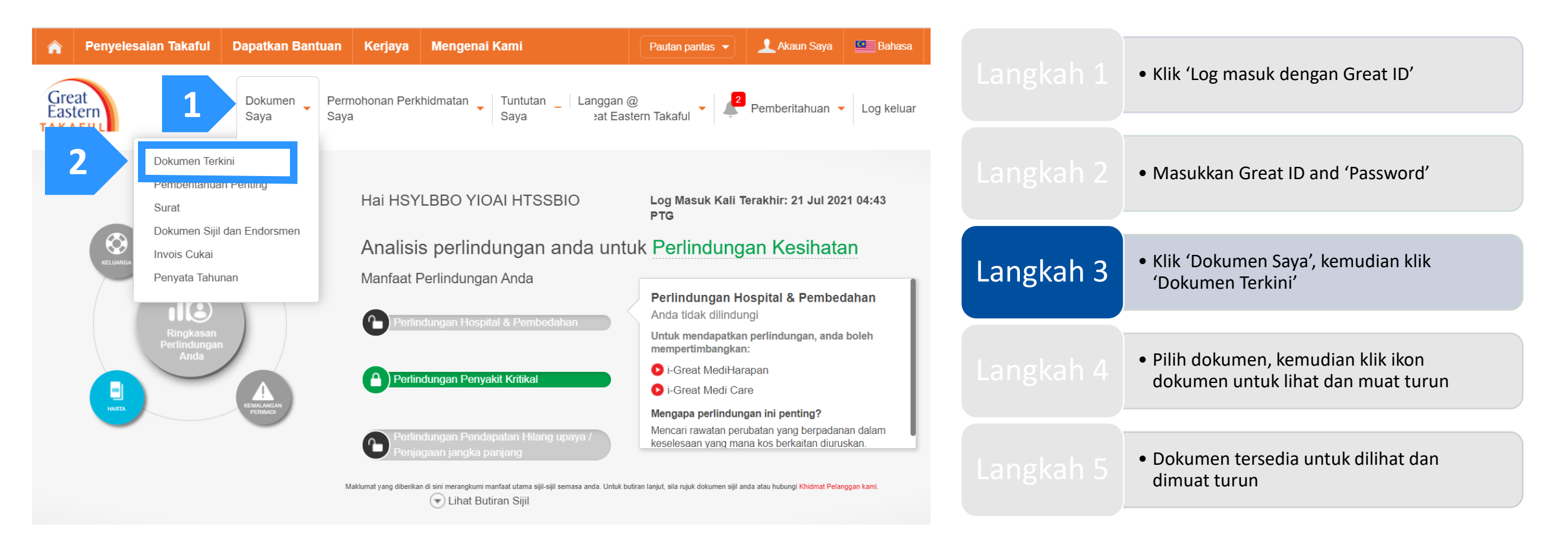

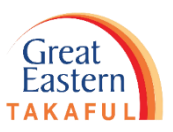

Langkah 4: Pilih dokumen yang diperlukan, kemudian klik ikon dokumen seperti yang tertera di bawah untuk lihat dan muat turun dokumen.

| Penyelesa                      | aian Takaful Dapatkan Bantuan Ker          | jaya Mengenai Kami Pau<br>an Perkhidmatan Tuntutan Langgan @                           | an pantas 👻 🔔 Al | raun Saya 🖳 Bahasa |           | <ul> <li>Klik 'Log masuk dengan Great ID'</li> </ul>                                         |
|--------------------------------|--------------------------------------------|----------------------------------------------------------------------------------------|------------------|--------------------|-----------|----------------------------------------------------------------------------------------------|
| Dokumen                        | Saya Saya Saya<br>Terkini Saya ▼           | Saya Great Eastern Tal                                                                 | aful 🔪 🐥 Fende   |                    |           | <ul> <li>Masukkan Great ID and 'Password'</li> </ul>                                         |
| <b>Tarikh ≑</b><br>23 Jul 2021 | Nama Dokumen 🗢<br>Surat Penolakan Tuntutan | Nombor Sijil, Nama Pelan, Nama Orang yan<br>Dilindungi<br>400XXXXXXX<br>i-GREAT IQRA'} | Category         | Tindakan           |           | <ul> <li>Klik 'Dokumen Saya', kemudian klik<br/>'Dokumen Terkini'</li> </ul>                 |
| 7 Jul 2021                     | Surat Penolakan Tuntutan                   | 400XXXXXXX<br>I-GREAT IQRA']<br>400XXXXXXX                                             | Letter           | 0                  | Langkah 4 | <ul> <li>Pilih dokumen, kemudian klik ikon<br/>dokumen untuk lihat dan muat turun</li> </ul> |
| )7 Jul 2021                    | Surat Penolakan Tuntutan                   | I-GREAT IQRA'}<br>400XXXXXXX<br>I-GREAT IQRA'}                                         | Letter           | 0                  | Langkah 5 | <ul> <li>Dokumen tersedia untuk dilihat dan<br/>dimuat turun</li> </ul>                      |

Kami telah menyediakan salinan penyata berikut di portal ini untuk tempoh yang dinyatakan kerana kami ingin memberi anda maklumat terkini mengenai pergerakan sijil anda selama ini.

Langkah 5: Dokumen tersedia untuk dilihat dan dimuat turun.

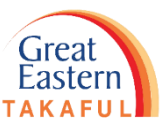

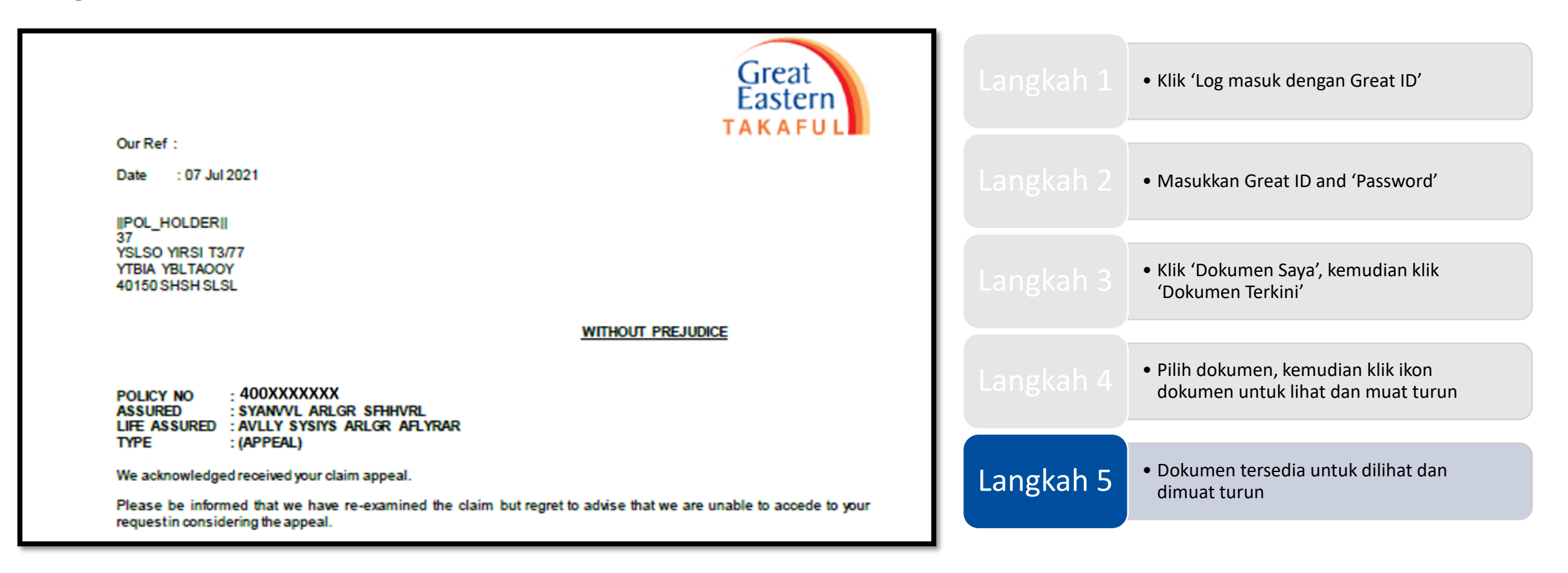

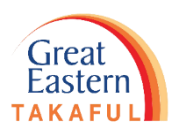

# 3. Mendapatkan Dokumen melalui 'Dokumen Saya'

Langkah 1: Klik 'Log masuk dengan GREAT ID'.

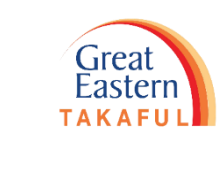

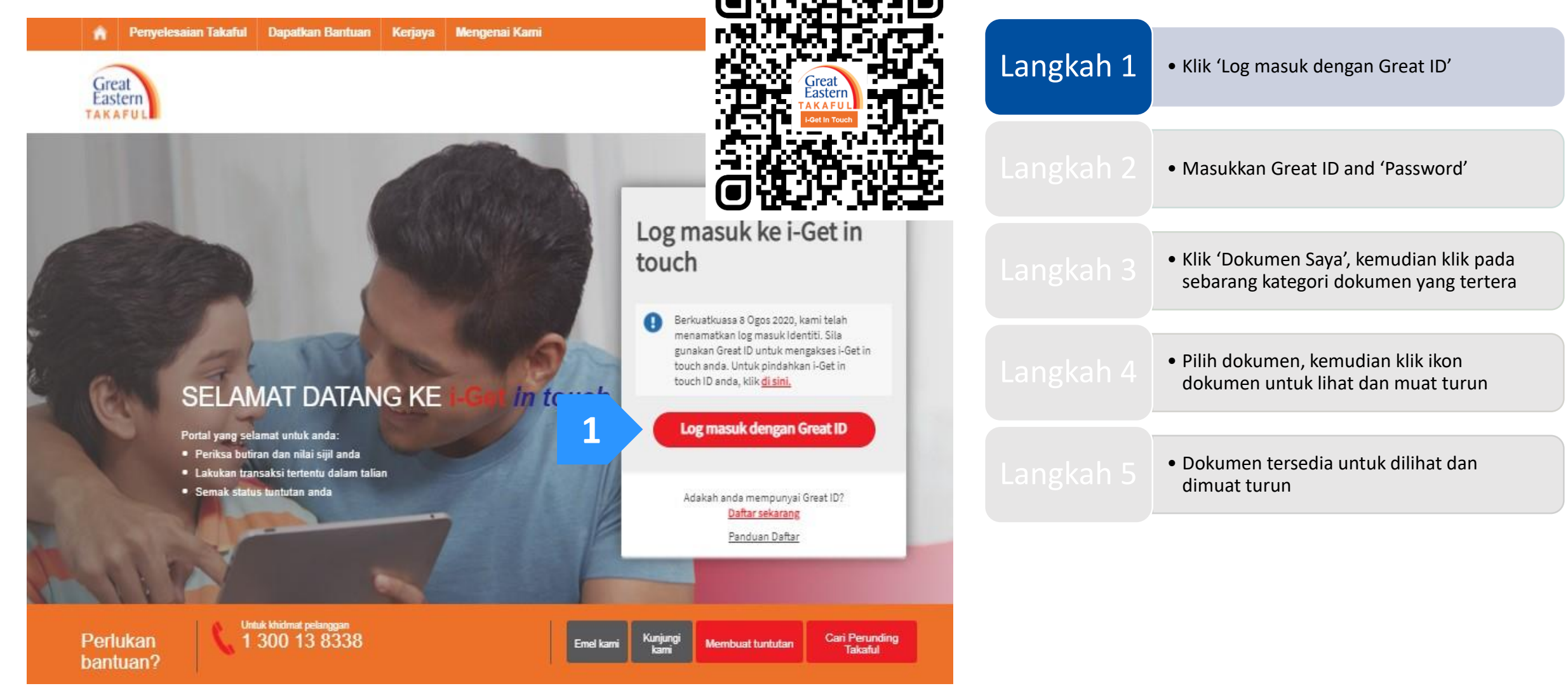

Langkah 2: Masukkan 'GREAT ID' dan 'Password' (Kata Laluan), kemudian klik 'Submit'.

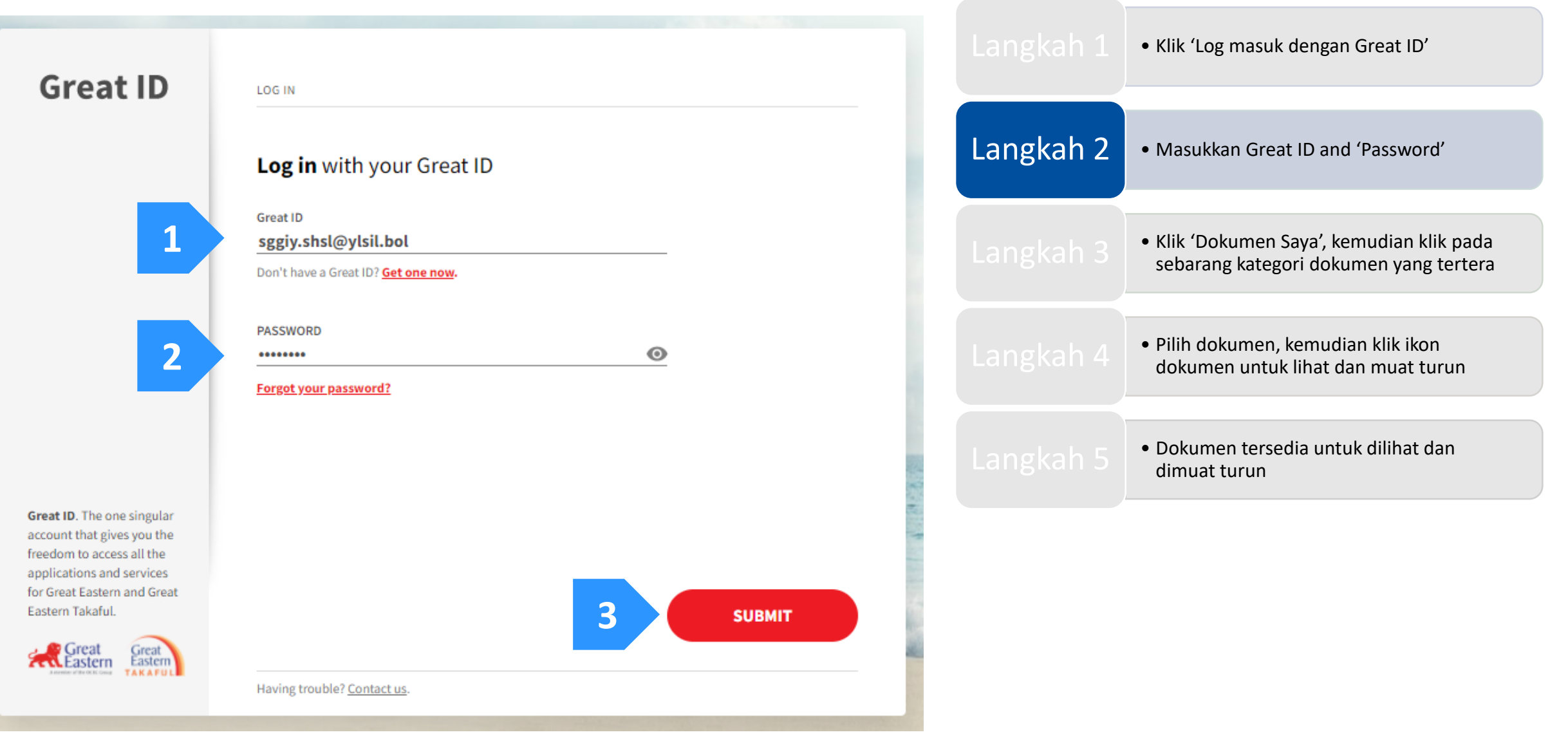

Eastern

Langkah 3: Klik 'Dokumen Saya' kemudian pilih kategori dokumen seperti yang tertera.

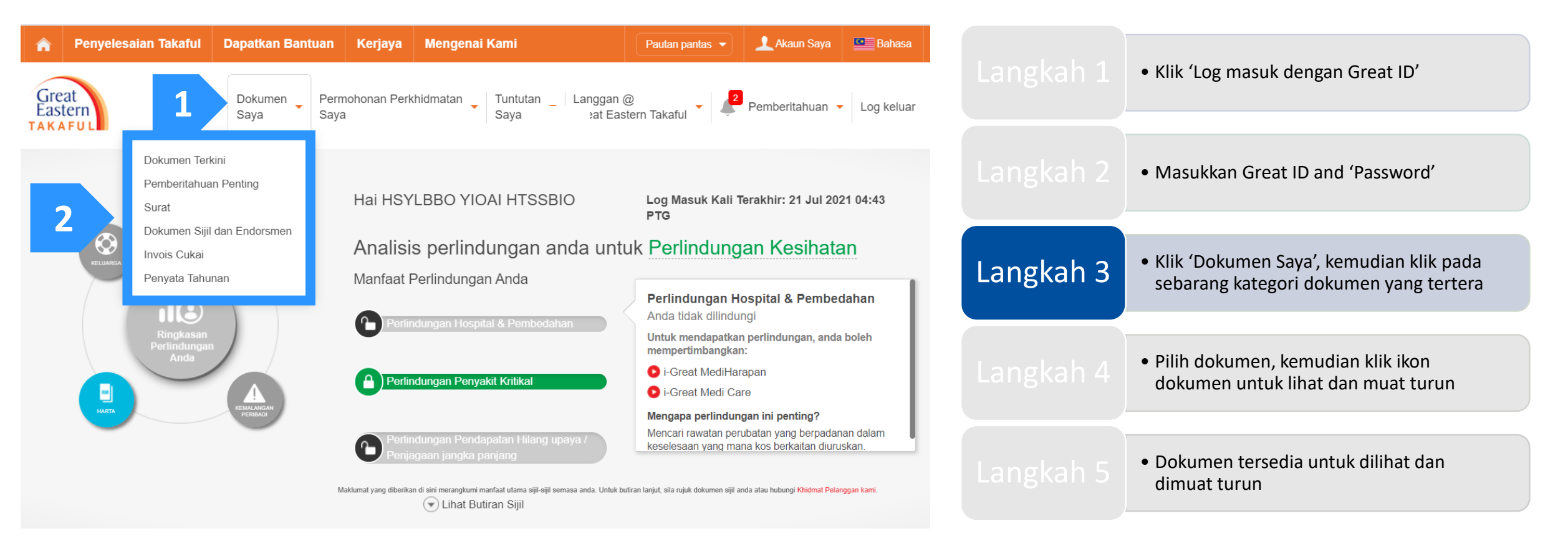

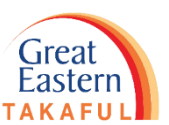

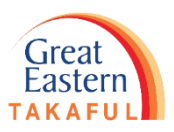

Langkah 4: Pilih dokumen yang diperlukan, kemudian klik ikon dokumen seperti tertera di bawah untuk melihat dan memuat turun dokumen.

| Penyelesaian Takaful     Great     Potfolio     Sava | Dapatkan Bantuan Kerjaya Me<br>Dokumen Permohonan Perkhidm<br>Saya Saya                | atan Tuntutan Langgan @<br>Saya Great Eastern               | Pautan pantas 🔹   | Akaun Saya          | Bahasa |           | <ul> <li>Klik 'Log masuk dengan Great ID'</li> </ul>                                                   |
|------------------------------------------------------|----------------------------------------------------------------------------------------|-------------------------------------------------------------|-------------------|---------------------|--------|-----------|----------------------------------------------------------------------------------------------------|
| Surat Saya - Ar                                      | nda boleh memilih dokumen<br>yang diingini dengan memilih<br>jenis dokumen tersenarai. |                                                             |                   |                     |        |           | <ul> <li>Masukkan Great ID and 'Password'</li> </ul>                                                   |
| Jenis Dokumen *                                      |                                                                                        | Padam                                                       |                   |                     |        |           | <ul> <li>Klik 'Dokumen Saya', kemudian klik pada<br/>sebarang kategori dokumen yang tertera</li> </ul> |
| Tarikh 🗘 Nama<br>07 Jul 2021 Surat                   | na Dokumen 🗢<br>at Penolakan Tuntutan                                                  | Nombor Sijil, Nama Pelan, N<br>400XXXXXXX<br>i-GREAT IQRA'} | Nama Orang yang I | Dilindungi Tindakan |        | Langkah 4 | <ul> <li>Pilih dokumen, kemudian klik ikon<br/>dokumen untuk lihat dan muat turun</li> </ul>           |
| 07 Jul 2021 Surat                                    | at Penolakan Tuntutan<br>at Penolakan Tuntutan                                         | 400XXXXXX<br>i-GREAT IQRA'}<br>400XXXXXX<br>i-GREAT IQRA'}  |                   | 0                   |        | Langkah 5 | <ul> <li>Dokumen tersedia untuk dilihat dan<br/>dimuat turun</li> </ul>                                |

Langkah 5: Dokumen tersedia untuk dilihat dan dimuat turun.

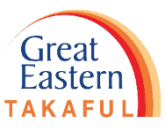

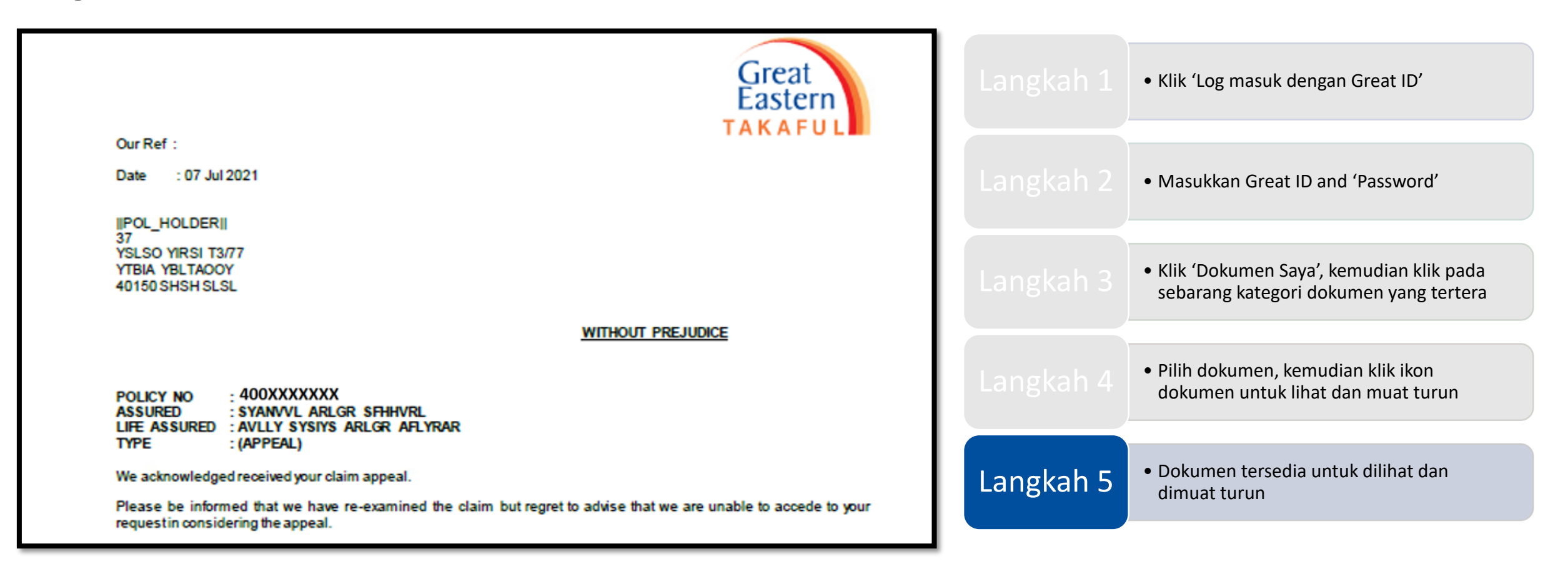

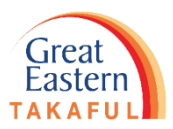

Perlukan bantuan? Hubungi kami

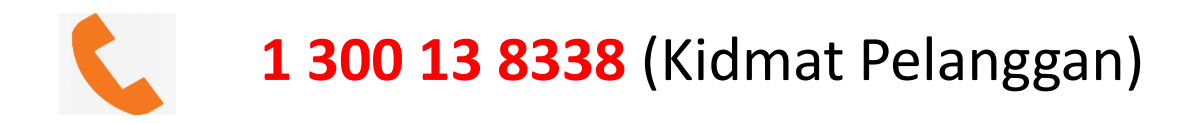

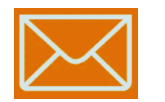

i-greatcare@greateasterntakaful.com

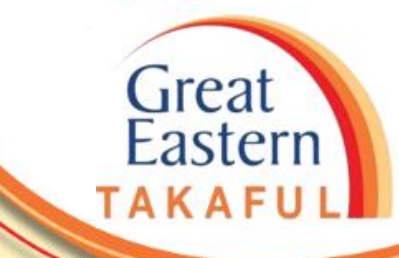

. . . . . .

### **IKUTI KAMI DI**

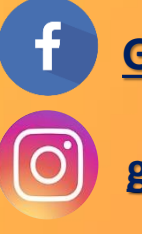

**Great Eastern Takaful** 

greateasterntakaful

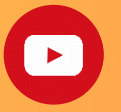

www.youtube.com/c/greateasterntakaful

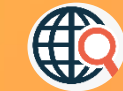

www.greateasterntakaful.com